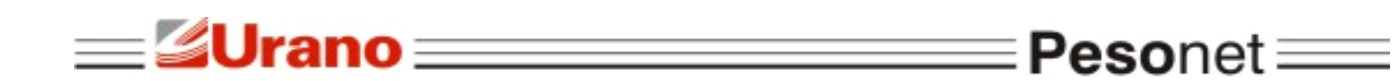

MANUAL DE OPERAÇÃO

# PESONET

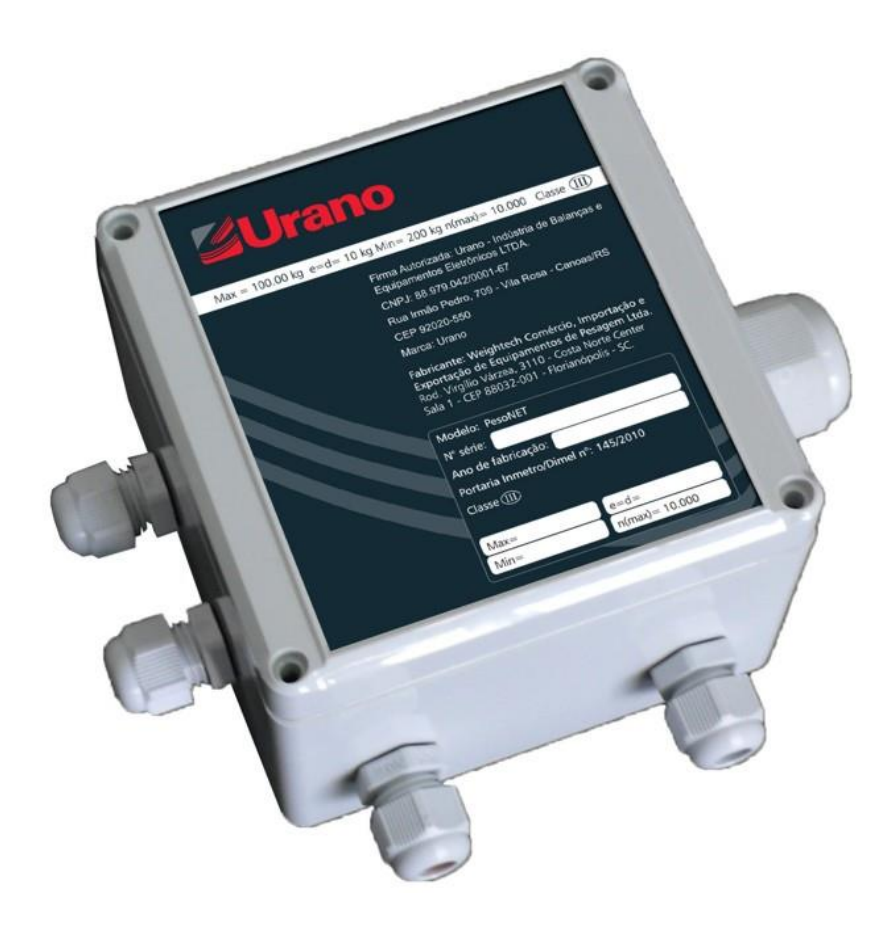

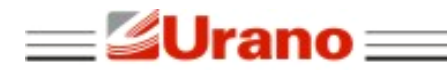

## ÍNDICE

| 1 REQUISITOS PARA INSTALAÇÃO                    | 3 |
|-------------------------------------------------|---|
| 2 FUNÇÕES DO TECLADO                            | 3 |
| 2.1 OPERAÇÃO                                    | 3 |
| 2.1.1 Função de Tara                            | 4 |
| 2.1.2 Função de Tara Manual                     | 4 |
| 2.1.3 Função de Zero                            | 4 |
| 3 CONFIGURAÇÕES DO USUÁRIO                      | 4 |
| 3 1 TRANSMISSÃO DE DADOS                        | 5 |
| 3.1.1 TCP/IP (Ethernet)                         | 5 |
| 3.1.2 Transmissão Serial                        | 5 |
| 3.1.3 Formato de Transmissão                    | 5 |
| 3.1.3.1 WT21                                    | 5 |
| 3.1.3.2 Formato OP-WEB                          | 6 |
| 3.2 HABILITAR BOTÕES                            | 6 |
| 4 INSTALAÇÃO                                    | 6 |
| 4.1 CONEXÃO DA SEALING BOX COM O COMPUTADOR     | 6 |
| 4.2 ReQUISITOS DO SISTEMA                       | 8 |
| 4.3 INSTALAÇÃO DO SOFTWARE PESONET              | 8 |
| 4.3.1 Configurando o Pesonet pela primeira vez1 | 0 |
| 5 MENSAGENS DE ERRO1                            | 2 |

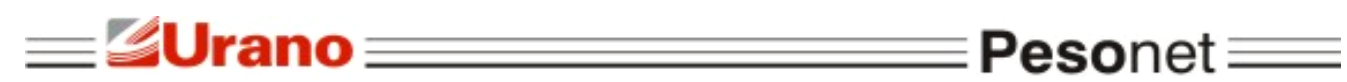

# 1 REQUISITOS PARA INSTALAÇÃO

| Sistema operacional | Windows XP®, Windows Vista® e Windows 7®.       |
|---------------------|-------------------------------------------------|
|                     | Processador de 1GHZ                             |
| Landuran            | • 1GB de memória RAM                            |
| Hardware            | • Espaço livre em disco de 300 MB               |
|                     | <ul> <li>1 porta de comunicação USB.</li> </ul> |

| Urano                                                                                                    | Bruto             |                         |                | Tara: | 🛛 kg     |
|----------------------------------------------------------------------------------------------------|-------------------|-------------------------|----------------|-------|----------|
| Versile: 1.00<br>Marca: Urano<br>Empresa Autorizada: Urano - Industria de<br>Balancesa e Ecospanentos Electrónicos UDA.<br>Chim. 85.078.042/0301-67       |                   |                         |                | ſ     | 7        |
| Rus Imaio Pedro, 709 - Via Kosa - Canosa Ki<br>CIP 30030-550<br>Fabricante: Weightech Comércio, Importação<br>a Energitação de Escara amentes de Researce |                   |                         |                | Ľ     | у кд     |
| Ltda.<br>CNPJ: 56-308-000/0001-08:                                                                                                    | Uso interditado p | ara venda direta aŭ púb | lico           | 1044  |          |
| Modulu: PosoNet<br>Nº Serie:<br>Ano de fabricação:                                                                                                    | Max-              | Mine                    | n(max)= 10.000 | -     | Classe ( |
| Port. Inmetro/Dimel N* 145/2010 x 0049/2012<br>Classe III<br>Max- Min- e                                                                                  | Tara Manu         | kg                      | TARAR          | ZERAR | Ċ        |

# 2 FUNÇÕES DO TECLADO

| TARAR | Desconta o valor da tara |
|-------|--------------------------|
| ZERAR | Zera o indicador         |

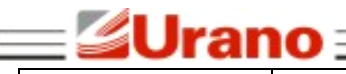

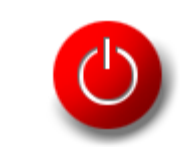

Minimiza a tela de pesagem

## 2.1 OPERAÇÃO

Ao iniciar o software **Pesonet**, o sistema faz a leitura dos dados de calibração armazenados na **Sealing Box** e inicia a exibição do valor de peso sobre a plataforma. O valor do peso exibido na tela fica piscando até que o sistema esteja completamente inicializado. Durante esse tempo, não é permitida nenhuma operação de pesagem.

Pesonet

Se o valor de peso morto estiver acima da faixa de zero inicial, o valor de peso exibido fica piscando até que a plataforma seja esvaziada.

Quando o peso morto estiver dentro da faixa de zero inicial, a balança zera a indicação do display e para de piscar. Nesse momento, a balança já está pronta para as operações de pesagem.

## 2.1.1 Função de Tara

A função de tara é utilizada para descontar o peso de recipientes em geral. Quando utilizada, desconta o valor de peso indicado no display e aciona a indicação de peso líquido.

A operação de tara é cumulativa, ou seja, pode ser realizada mais de uma vez.

Para ativar a função de tara, o peso deve ser positivo, estável e não pode estar acima da capacidade máxima. Caso contrário, o botão de tara fica desabilitado.

Para cancelar a tara, basta clicar no botão de tara com a plataforma vazia.

## 2.1.2 Função de Tara Manual

A tara manual é muito útil para descontar o peso de recipientes cujo valor de tara já é conhecido, dispensando assim a necessidade de pesar o recipiente vazio.

Para inserir o valor de tara manual, digite o valor desejado no campo "**Tara Manual**". O valor digitado não pode ser negativo, nem maior do que a carga máxima. Para confirmar o valor da tara manual, basta pressionar a tecla "**Enter**" ou o botão de **Tara**.

Para limpar o valor de tara manual, basta pressionar a tecla **Tara** com a plataforma vazia, ou digitar zero no novo valor de tara.

• O valor de tara manual digitado cancela o valor de tara previamente existente.

## 2.1.3 Função de Zero

Utilize a tecla "Zero" para zerar o indicador.

Essa função é usada para zerar a indicação da balança com a plataforma vazia.

Para ativar a função de zero, a balança deve estar estável, não pode haver tara inserida e o peso deve ser menor ou igual a 4% da carga máxima.

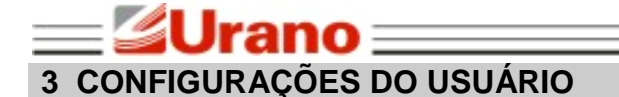

Para acessar a tela de configurações do usuário, é necessário pressionar simultaneamente as teclas **CTRL, ALT e C**. Veja abaixo a janela de configurações do usuário:

Pesonet =

| 🥞 PesoNet - Configuração             |                                                                                     |
|--------------------------------------|-------------------------------------------------------------------------------------|
| Transmissão TCP/IP (ethernet)        | Transmissão Serial                                                                  |
| Porta TCP IP Remoto (opcional)<br>23 | Saida 1<br>Porta Com Baudrate Data Bits<br>8 9600 8 0<br>Paridade Stop Bits Formato |
| Formato WT21 -                       | none 🔻 1 🔹 WT21 👻                                                                   |
|                                      | Habiltar sa ida 2                                                                   |
|                                      | Salida 2<br>Porta Com Baudrate Data Bits                                            |
|                                      | 8 9600 ~ 8 ~                                                                        |
|                                      | Paridade Stop Bits Formato                                                          |
| Habilitar Botões                     | none v 1 v WT21 v                                                                   |
| I Tara I Zero                        |                                                                                     |
|                                      | Salvar Voltar                                                                       |

## 3.1 TRANSMISSÃO DE DADOS

## 3.1.1 TCP/IP (Ethernet)

Use essa opção para ativar a transmissão de dados via conexão TCP/IP. Ao ativar essa opção, é necessário definir em qual porta o sistema deve aguardar uma conexão.

Se o sistema estiver com a transmissão TCP habilitada, ele aguardará por uma solicitação remota. Dessa forma, qualquer computador da rede pode fazer uma conexão com o sistema **Pesonet**. E uma vez conectado, o sistema **Pesonet** inicia uma transmissão contínua dos dados de pesagem.

Opcionalmente, pode-se especificar um endereço IP remoto, para que somente a máquina cadastrada tenha permissão de conexão com o programa.

Para se fazer uma conexão TCP/IP com o **Pesonet**, o dispositivo ou aplicativo deve abrir uma conexão utilizando o endereço IP e a porta do computador onde o **Pesonet** estiver sendo executado.

• Para que o programa possa fazer conexão TCP/IP é necessário que ele esteja desbloqueado no Firewall do Windows.

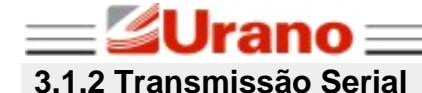

Use essa opção para ativar a transmissão de dados via conexão Serial RS232.

Quando essa opção está ativa, o indicador transmite continuamente os dados de pesagem através da porta COM no formato selecionado.

∃ **Peso**net ∃

## 3.1.3 Formato de Transmissão

## 3.1.3.1 WT21

| Х | X | , | Y                                | Y                                                   | ,                                                  | Р                                    | Р        | Р        | Р          | P        | Р      | Р         | P        | U      | U     | CR   | LF |
|---|---|---|----------------------------------|-----------------------------------------------------|----------------------------------------------------|--------------------------------------|----------|----------|------------|----------|--------|-----------|----------|--------|-------|------|----|
|   |   | x | 2 by<br>•<br>•                   | /tes inc<br>ST = P<br>US = P<br>OL = S              | licando<br>eso es<br>Peso ins<br>Sobre ca          | o stat<br>tável;<br>stável;<br>arga. | us da p  | esage    | m:         |          |        |           |          |        |       |      |    |
|   |   | Y | 2 by<br>• 0<br>• N<br>• T<br>• F | /tes inc<br>SS = Pe<br>NT = Pe<br>R = Ta<br>PT = Pr | licando<br>eso bru<br>eso líqu<br>ara;<br>é-tara.; | peso<br>to;<br>iido;                 | bruto, t | ara ou   | líquido    | c        |        |           |          |        |       |      |    |
|   |   | Р | 8 by<br>sina                     | ∕tes de<br>al de +                                  | peso.<br>ou de -                                   | Inclui c                             | ponto    | "." con  | no sepa    | arador o | decima | ll (se ho | ouver) ( | e come | çando | pelo |    |
|   |   | U | 2 by                             | ∕tes de                                             | unidad                                             | le de n                              | nedida   | kg ou ថ្ | <b>g</b> . |          |        |           |          |        |       |      |    |
|   | C | R | Car                              | riage re                                            | eturn (c                                           | aracte                               | re 13 d  | a tabe   | la ASC     | II).     |        |           |          |        |       |      |    |
|   | L | F | Line                             | e Feed                                              | (caract                                            | ere 10                               | da tab   | ela AS   | CII).      |          |        |           |          |        |       |      |    |

#### Exemplos:

Transmitindo um peso bruto de 50,65kg estável: ST,GS,+0050.65kg Transmitindo um peso líquido de 9,405kg instável: US,NT,+009.405kg Transmitindo o peso em situação de sobre carga: OL,GS,+ . kg

#### Comandos remotos

O formato de transmissão do WT21 aceita os seguintes comandos:

| MZ | Zera a balança                    |
|----|-----------------------------------|
| MT | Tara                              |
| RW | Lê o Peso                         |
| %  | Interrompe a transmissão contínua |
| SC | Inicia a transmissão contínua     |

Obs.: Todos os comandos devem ser finalizados com CR e LF.

## 3.1.3.2 Formato OP-WEB

ID:NULL CMD:NULL B/L:B Sinal:+ Bruto:+00172.4 Tara:+00000.0 Líquido:+00172.4 Estab:I

- B/L: Peso bruto ou líquido (B ou L);
- Sinal: Sinal do peso bruto medido (+ ou -);
- Bruto: Peso bruto;
- Tara ou TarM: valor da tara ou da pré-tara (se a tara for manual, a exibição do parâmetro é alterada de Tara para TarM);

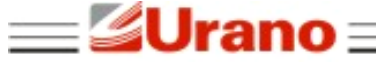

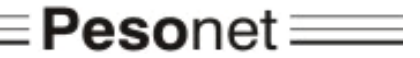

- Líquido: Peso líquido;
- Estab: Informa se a medida está estável (E) ou instável (I).

## 3.2 HABILITAR BOTÕES

Permite definir se os botões de Tara ou Zero ficam habilitados para o operador.

## 4 INSTALAÇÃO

## 4.1 CONEXÃO DA SEALING BOX COM O COMPUTADOR

Antes de conectar a **Sealing Box** ao computador pela primeira vez, efetue o download do programa de instalação do Pesonet (verificar item 4.4).

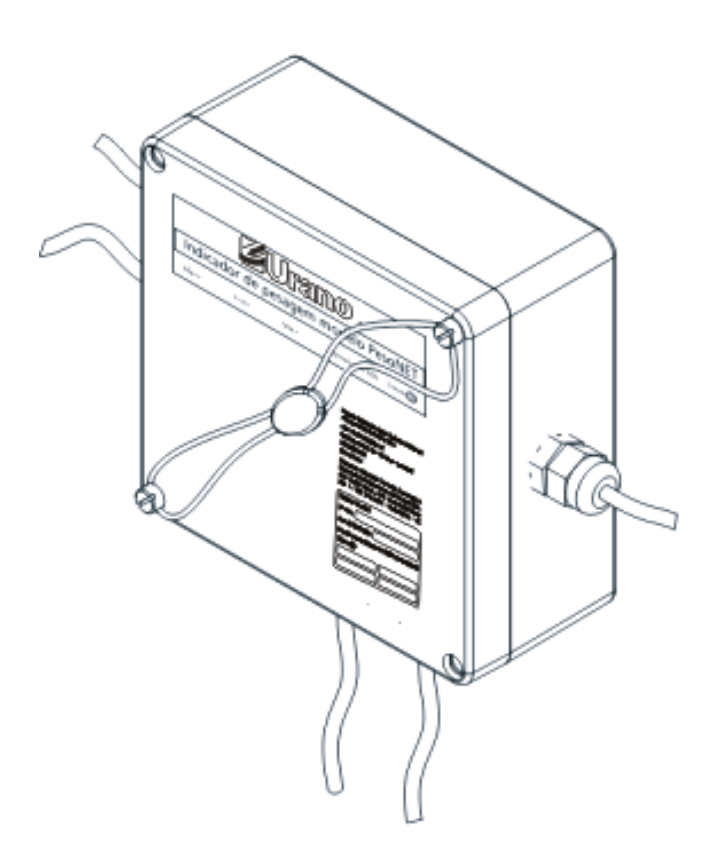

Após efetuar o download, inicie a instalação dos drivers da Sealing Box (segunda opção do menu de instalação Pesonet). Será exibida uma tela semelhante à tela abaixo:

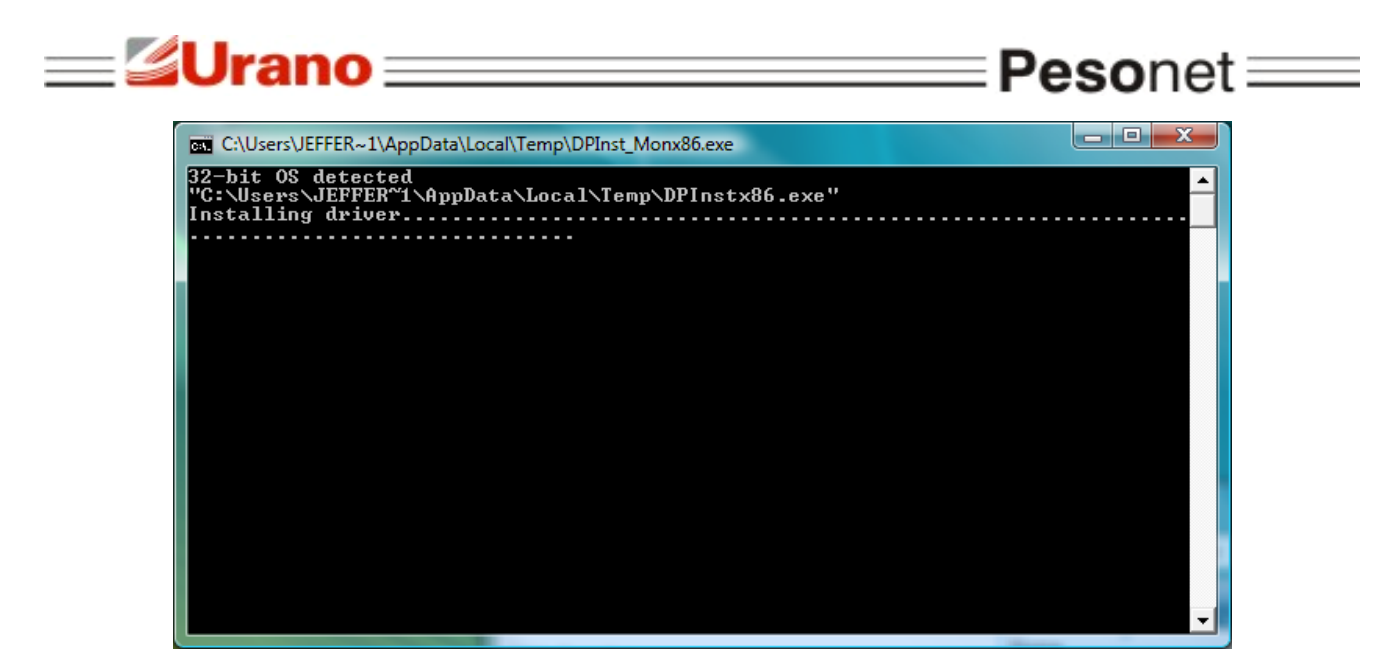

Assim que a tela se fechar, os drivers já estarão instalados.

Quando a **Sealing Box** for conectada ao computador pela porta de comunicação USB, o Windows reconhecerá o equipamento e iniciará a instalação automaticamente.

Após a conclusão da instalação, será criada uma porta serial virtual. Para identificar o nome da porta, abra o gerenciador de dispositivos pelo Painel de Controle do Windows e localize dentro do grupo "Portas (COM e LPT)", o item "Serial Port". Esta será a porta serial utilizada pelo **Pesonet** para realizar a comunicação com a **Sealing Box**.

| Arquivo Ação Exibir Ajuda                                                                                                    | 🚔 Gerenciador de dispositivos               |   |
|----------------------------------------------------------------------------------------------------|---------------------------------------------|---|
| Image: Construction of the second of the second of the | Arquivo Ação Exibir Ajuda                   |   |
| <ul> <li>Dispositivos de Interface Humana</li> <li>Dispositivos de sistema</li> <li>Dispositivos de sistema</li> <li>Dispositivos de sistema</li> <li>Modems</li> <li>Monitores</li> <li>Mouse e outros dispositivos apontadores</li> <li>PCMCIA adapters</li> <li>POrtas (COM e LPT)</li> <li>Porta de comunicação (COM1)</li> <li>RIM Virtual Serial Port v2 (COM14)</li> <li>RIM Virtual Serial Port v2 (COM15)</li> <li>USB Serial Port (COM3)</li> </ul>                                                                                                    |                                             |   |
| <ul> <li>Dispositivos de sistema</li> <li>IEEE 1394 Bus host controllers</li> <li>Modems</li> <li>Monitores</li> <li>Mouse e outros dispositivos apontadores</li> <li>PCMCIA adapters</li> <li>Portas (COM e LPT)</li> <li>Porta de comunicação (COM1)</li> <li>RIM Virtual Serial Port v2 (COM14)</li> <li>RIM Virtual Serial Port v2 (COM15)</li> <li>USB Serial Port (COM3)</li> </ul>                                                                                                    | 🗄 🥼 Dispositivos de Interface Humana        | A |
| <ul> <li>IEEE 1394 Bus host controllers</li> <li>Modems</li> <li>Monitores</li> <li>Mouse e outros dispositivos apontadores</li> <li>PCMCIA adapters</li> <li>Portas (COM e LPT)</li> <li>Porta de comunicação (COM1)</li> <li>RIM Virtual Serial Port v2 (COM14)</li> <li>RIM Virtual Serial Port v2 (COM15)</li> <li>USB Serial Port (COM3)</li> </ul>                                                                                                    | 😥 📭 Dispositivos de sistema                 |   |
| <ul> <li>Modems</li> <li>Monitores</li> <li>Mouse e outros dispositivos apontadores</li> <li>PCMCIA adapters</li> <li>Portas (COM e LPT)</li> <li>Porta de comunicação (COM1)</li> <li>RIM Virtual Serial Port v2 (COM14)</li> <li>RIM Virtual Serial Port v2 (COM15)</li> <li>USB Serial Port (COM3)</li> </ul>                                                                                                    | 📄 🖷 🖉 IEEE 1394 Bus host controllers        |   |
| <ul> <li>Monitores</li> <li>Mouse e outros dispositivos apontadores</li> <li>PCMCIA adapters</li> <li>Portas (COM e LPT)</li> <li>Porta de comunicação (COM1)</li> <li>RIM Virtual Serial Port v2 (COM14)</li> <li>RIM Virtual Serial Port v2 (COM15)</li> <li>USB Serial Port (COM3)</li> </ul>                                                                                                    | 🖶 🛄 Modems                                  |   |
| <ul> <li>Mouse e outros dispositivos apontadores</li> <li>PCMCIA adapters</li> <li>Portas (COM e LPT)</li> <li>Porta de comunicação (COM1)</li> <li>RIM Virtual Serial Port v2 (COM14)</li> <li>RIM Virtual Serial Port v2 (COM15)</li> <li>USB Serial Port (COM3)</li> </ul>                                                                                                    | 🖶 💵 Monitores                               |   |
| PCMCIA adapters<br>Portas (COM e LPT)<br>Porta de comunicação (COM1)<br>RIM Virtual Serial Port v2 (COM14)<br>RIM Virtual Serial Port v2 (COM15)<br>USB Serial Port (COM3)<br>Processadores                                                                                                    | 🗄 🖑 Mouse e outros dispositivos apontadores |   |
| Portas (COM e LPT)  Porta de comunicação (COM1)  RIM Virtual Serial Port v2 (COM14)  RIM Virtual Serial Port v2 (COM15)  USB Serial Port (COM3)                                                                                                    | PCMCIA adapters                             |   |
| Porta de comunicação (COM1)<br>RIM Virtual Serial Port v2 (COM14)<br>RIM Virtual Serial Port v2 (COM15)<br>USB Serial Port (COM3)                                                                                                    | 🚊 🖤 Portas (COM e LPT)                      |   |
| RIM Virtual Serial Port v2 (COM14)<br>RIM Virtual Serial Port v2 (COM15)<br>USB Serial Port (COM3)<br>E                                                                                                    |                                             |   |
| RIM Virtual Serial Port v2 (COM15)                                                                                                    |                                             |   |
| USB Serial Port (COM3)                                                                                                    |                                             |   |
| Dracessadares                                                                                                    | USB Serial Port (COM3)                      | = |
|                                                                                                    | 🖶 🛄 Processadores                           |   |
| 🗄 🛲 Teclados                                                                                                    | 🗄 🛲 Teclados                                |   |
| 🖶 👝 Unidades de disco                                                                                                    | 😥 🧫 Unidades de disco                       |   |
| 🗄 📲 Unidades de DVD/CD-ROM 📃                                                                                                    | 🗄 📲 Unidades de DVD/CD-ROM                  | * |
| P                                                                                                    | P                                           |   |

Na figura acima, a porta criada foi a COM3.

• Guarde o nome da porta para futura configuração do Pesonet.

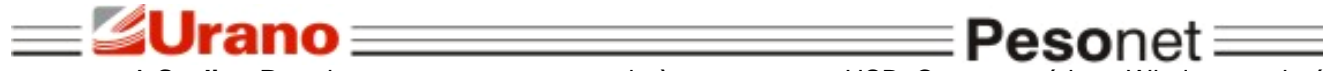

• A **Sealing Box** deve ser sempre conectada à mesma porta USB. Caso contrário, o Windows poderá atribuir um nome de porta diferente.

• O Windows permite alterar o nome que foi atribuído para a porta de comunicação, pelo caminho "propriedades", "port settings" e "advanced".

## 4.2 REQUISITOS DO SISTEMA

Pesonet

O **Pesonet** deve ser instalado em um computador que tenha sistema operacional Windows XP<sup>®</sup>, Windows Vista<sup>®</sup> ou Windows 7<sup>®</sup>, processador de 1GHZ, 1GB de memória RAM e espaço livre em disco de no mínimo 300 MB.

• A execução do **Pesonet** é contínua e demanda disponibilidade do processador. Recomenda-se um computador dedicado exclusivamente para o uso do sistema e, caso o **Pesonet** seja instalado em computador compartilhado com outras atividades e programas, verifique se ele não apresenta lentidão na abertura de telas e janelas, pois isso pode prejudicar o seu desempenho.

## 4.3 INSTALAÇÃO DO SOFTWARE PESONET

O arquivo de instalação do **Pesonet** está disponível para download no site da Urano:

• Link para download do **Pesonet**: http://www.urano.com.br/upload/pesonet.zip.

Para iniciar a instalação, clique no arquivo "setup.exe" localizado na raiz da pasta de instalação do programa, e siga os passos indicados abaixo:

| Froduto resolitet                                                                                                    |                                                                             |
|----------------------------------------------------------------------------------------------------|-----------------------------------------------------------------------------|
| O linstaller vai guiá-lo durante as etapas necessár<br>computador.                                                                                  | ias para instalar o produto PesoNet no                                      |
| / PesoNet                                                                                                    |                                                                             |
| Selecionar Pasta de Instalaçi                                                                                                    | ao pesonet                                                                  |
| D Installer vai instalar o produto PesoNet na pasta<br>Para instalar nessa pasta, clique em "Avançar", F<br>clique em "Procurar",<br><u>P</u> asta: | a a seguir.<br><sup>9</sup> ara instalar em outra pasta, digite-a abaixo ou |
| C:\Weightech\PecoNet\                                                                                                    | Procurar                                                                    |
|                                                                                                    | Espaço Necessário em<br>Disco                                               |
|                                                                                                    | u para ladar ar mu uran a como tadar                                        |
| instalar o produto PesoNet para você mesmo o                                                                                                    | to para todos os que usarii o computador.                                   |
| Instalar o produto PesoNet para você mesmo o                                                                                                    | e para todos os que esan o computador.                                      |

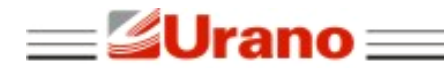

Selecione o local da instalação e clique em avançar.

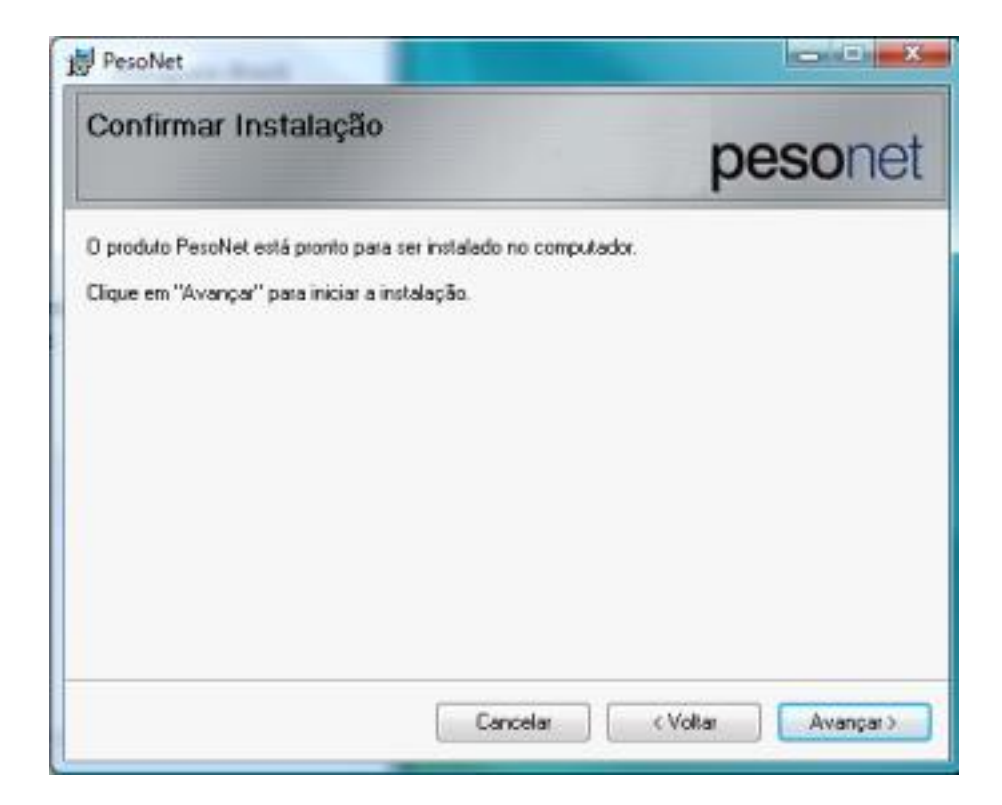

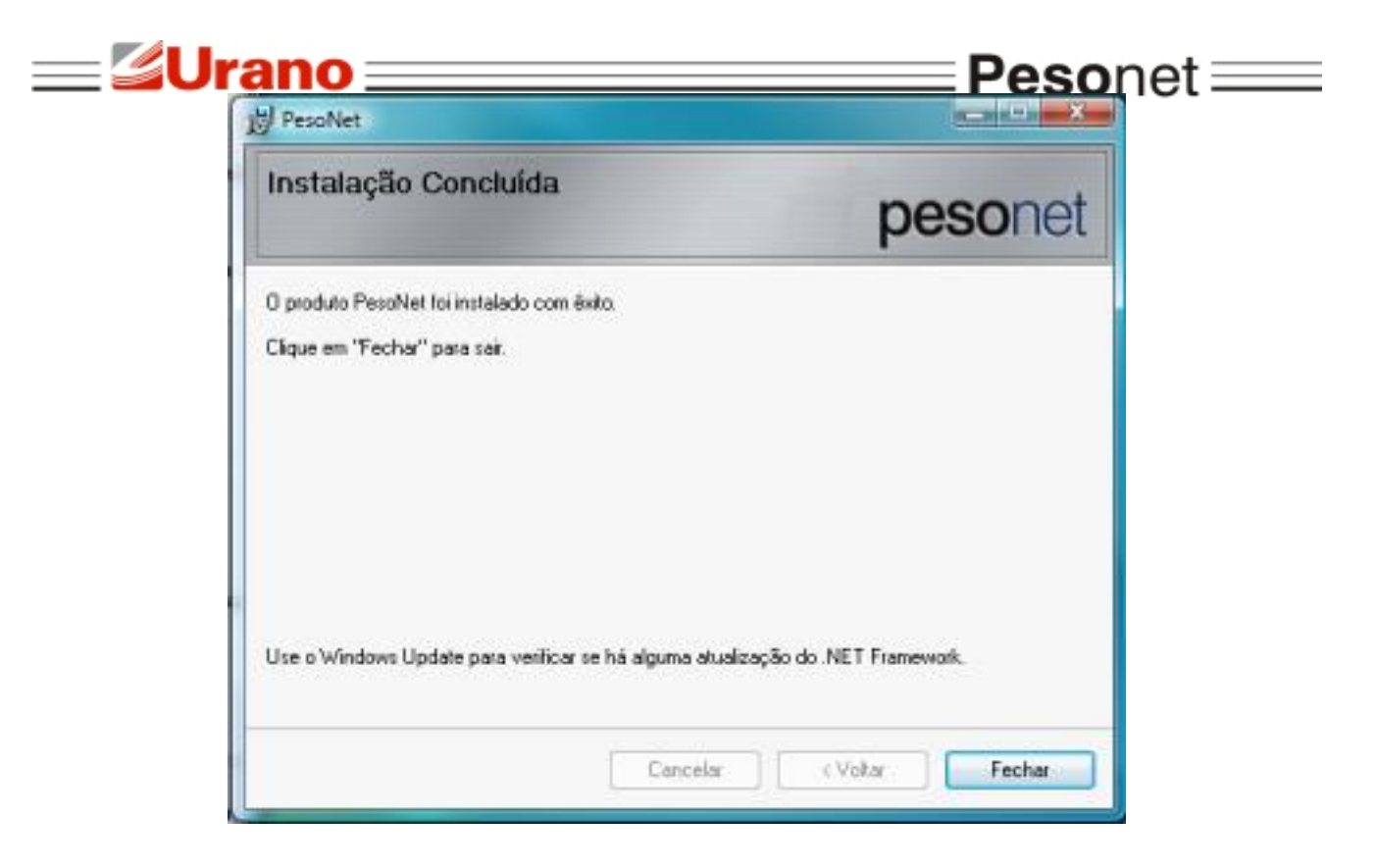

Após a instalação do programa, basta clicar no ícone criado na área de trabalho para iniciá-lo.

| 4.3.1 | Configurando ( | o Pesonet | pela | primeira | vez |
|-------|----------------|-----------|------|----------|-----|
| -     |                |           |      |          | -   |

| Automação Comercial e Balanças Eletrônicos<br>Versão: 1.0.0                                                               | Bruto                    |                                  |          | Tara ••• | ••••• kg |
|----------------------------------------------------------------------------------------------------|--------------------------|----------------------------------|----------|----------|----------|
| Fabricante: Weightech Comércio,<br>Importação e Exportação de<br>Equipamentos de pesagem Ltda.<br>CNPJ 56.308.000/0001-08 |                          | +                                | +++      | ++       | ka       |
| Rod. Virgílio Várzea, 3110 – Sala 01<br>CEP 88032-001 – Florianópolis – SC                                                | Inicializand             | lo SealingBox                    |          |          |          |
| Modelo: PesoNet                                                                                                    | Uso interditado<br>Max = | para venda dreta so publ<br>Min= | n= 10000 | e=       | Classe 🏢 |
| Nº Série:<br>Ano de fabricação:                                                                                           |                          |                                  |          | -        | -        |
| Port. Inmetro/Dimel Nº                                                                                                    | Tara ma                  | inual                            | TADAD    | ZERAR    |          |
| Max = e=<br>Min= n= 10000                                                                                                 |                          | kg                               | TANAK    | LEIMIN   |          |
| Classe III)                                                                                                    |                          |                                  |          |          | -        |

Quando o Pesonet é aberto pela primeira vez ele não ira comunicar com o computador devido as configurações de comunicação que já vem pré-estabelecida de fábrica.

Para iniciar a configuração do software pressione (crtl+alt+b) e aparecerá a janela abaixo;

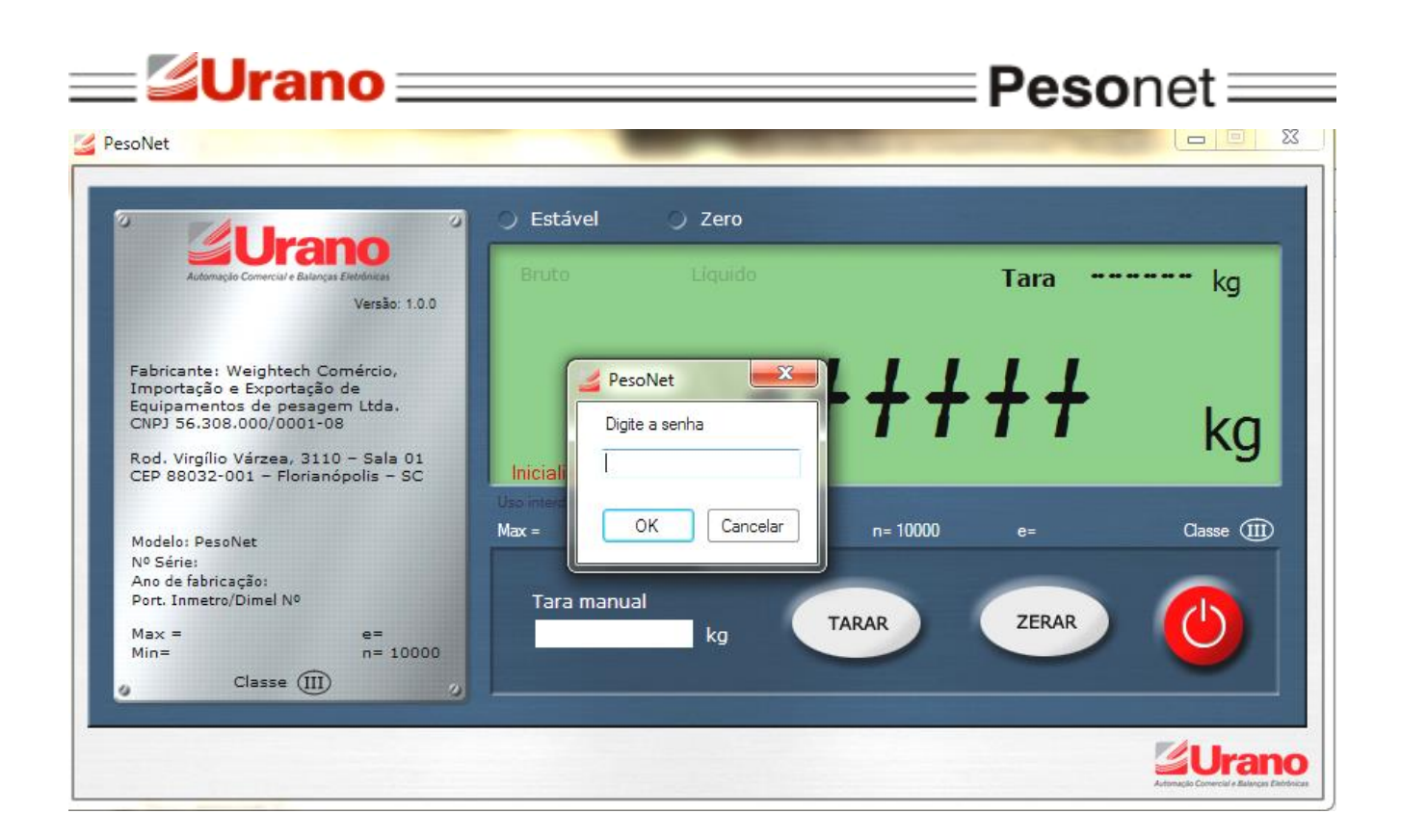

Digite a senha de acesso para as configurações: "WTPROG".

| <b></b> ≦Uran                                                                                                    | 0                                                                                                    |                                                           |                                                                                                    | = Pesonet ===                                                                                                    |
|----------------------------------------------------------------------------------------------------|----------------------------------------------------------------------------------------------------|-----------------------------------------------------------|----------------------------------------------------------------------------------------------------|----------------------------------------------------------------------------------------------------|
| 🚄 Pesonet - (Indicador 0-) Nº Série - A                                                                                                    | Ano de fabricação 0                                                                                                    |                                                           |                                                                                                    |                                                                                                    |
| Detalhe                                                                                                    |                                                                                                    |                                                           | Ajuste de seção                                                                                                    | Calibração                                                                                                    |
| Soma         0           Peso VivoR         0           Zero         0,0           Divisão real         0,000           Peso Vivo         0,0           SpanK         0,00000000 | Sobrecarga Brut<br>Oscilando<br>Estável<br>Zero                                                                          | o Líquido Tara                                            | 0 kg<br>kg<br>Zerar<br>Peso de calibração<br>Ajustar canto                                                                         | <ul> <li>Por célula</li> <li>Peso de calibração</li> <li>10000 kg</li> <li>Calibração de Zero</li> <li>Calibração de Span</li> </ul>                                                                                                    |
| Configuração Geral                                                                                                    |                                                                                                    |                                                           |                                                                                                    | Capacidade                                                                                                    |
| Filtro da célula 6 • •<br>Filtro digital I 0 • •<br>Filtro digital II 0 • •<br>Faixa de estabilização 1.0 •<br>Faixa de estabilização 1.0 •                                      | Faixa de zero ao ligar       ;         Faixa de auto-zero       ;         Tempo de auto-zero       ;         (d)       ; | 2 • % Capacidade<br>0.25 • (d)<br>1.00 • (s) Filtro do AD | Serial da Balança<br>Porta 1 Parid<br>Baud rate DataB<br>V RS-435 de 2 fios<br>Ativar display<br>Porta 1<br>Memória de tara e zero | Image: Capacidade       0       kg         Divisão       Image: Capacidade       0         Nº de células       0       0         Ponto decimal       0       0         AD       PDCC-M       Image: Capacidade         Salvar       Salvar       Salvar         Image: Capacidade       0       N         Max       Cel 0 : NaN       Max         Zerar indicação de peso das células       Número de série |
|                                                                                                    |                                                                                                    |                                                           |                                                                                                    | Endereçar células Restaurar parâmetros                                                                                                    |

A primeira coisa a ser configurada nesta tela é a Comunicação serial (como visto anteriormente a Porta COM muda de conforme a disponibilidade do sistema). Assim que escolhida a porta correta, conforme imagem do "Gerenciador de Dispositivos", lançar a mesma. O resto das informações se completam, baseado em configurações de teste salvas na Sealing box.

Desmarque a opção RS-485 de 2 fios, se sua configuração de células/conversores forem RS422 ou RS232.

Clique no botão "Salvar" e feche a tela do programa.

O programa estará pronto para operar.

## **5 MENSAGENS DE ERRO**

A mensagem "Inicializando Sealing Box" não apaga

Esta mensagem é exibida normalmente sempre que o sistema é iniciado. Se ela permanecer por muito tempo, algum problema de comunicação entre o software **Pesonet** e a **Sealing Box** pode estar ocorrendo. Verifique se a configuração da porta COM "Serial da Balança" está correta e se a **Sealing Box** está conectada corretamente ao computador.

"A plataforma deve ser esvaziada"

O valor do peso morto está acima do programado no parâmetro "Zero Inicial".

Se a mensagem persistir mesmo após o esvaziamento da plataforma, é necessário verificar se a célula de carga está com o sinal muito alto devido a alguma sobrecarga de peso. Caso a célula seja analógica com digitalizador externo, verifique se a conexão entre a célula e o cartão digitalizador não está com mal contato ou com erros na ligação.

#### "Falha na(s) célula(s) ..."

Essa mensagem indica que está havendo problema de comunicação com alguma célula

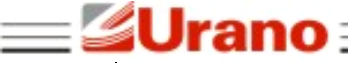

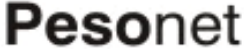

de carga, que não está enviando o sinal de pesagem para o sistema. As células indicadas na mensagem podem estar danificadas eletricamente, com problemas na ligação ou com falta de alimentação (verifique a fonte).

#### "Erro abrindo a porta COM"

A porta selecionada para comunicação com a Sealing Box (Serial da Balança) não está disponível ou está ocupada por outro programa. Verifique se a porta selecionada é a porta correta e se a Sealing Box está conectada corretamente ao computador.

#### "Erro abrindo a porta COM para transmissão contínua"

A porta selecionada para transmissão contínua nas configurações de usuário não está disponível. Verifique se a porta está correta e se não há algum programa ocupando a porta.

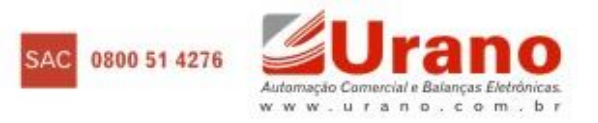